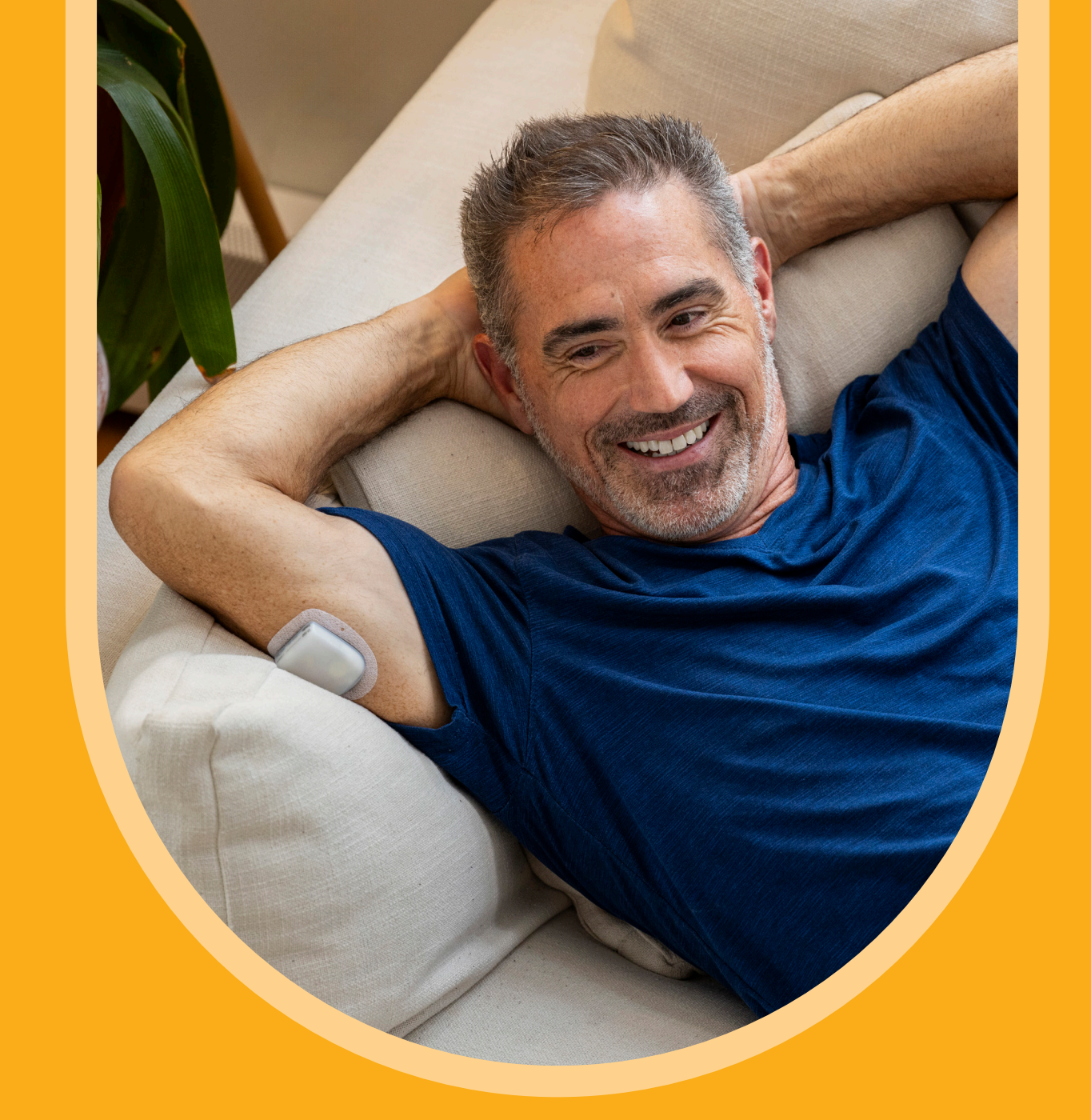

# Startershandleiding Voor Omnipod® 5

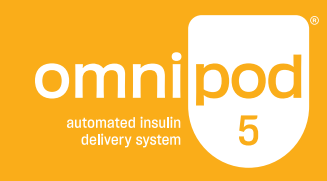

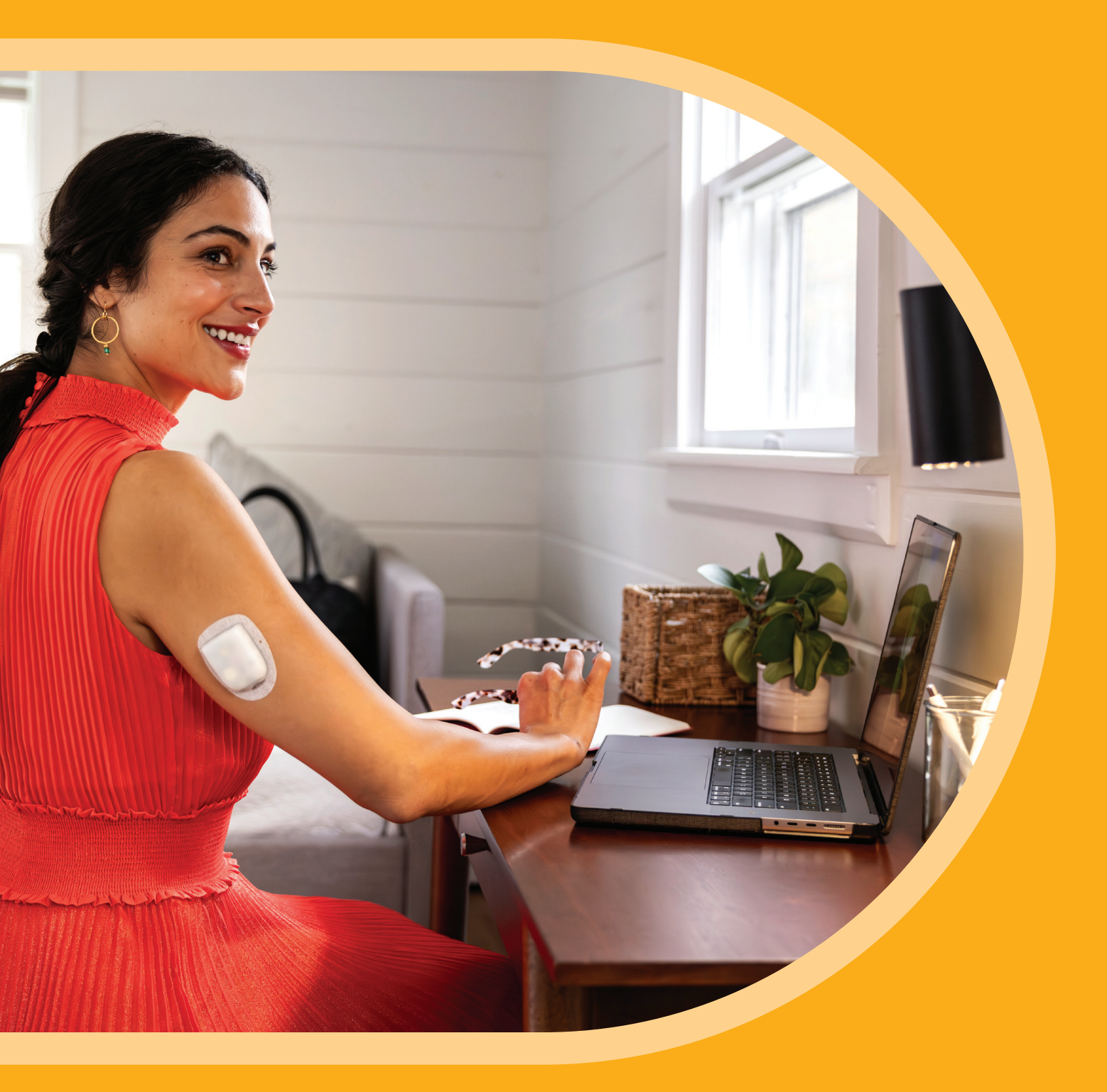

Bedankt dat u hebt gekozen voor het Omnipod<sup>®</sup> 5 Geautomatiseerd Insulinetoedieningssysteem, geïntegreerd met de

Begin uw reis met onze Startershandleiding voor Omnipod 5.

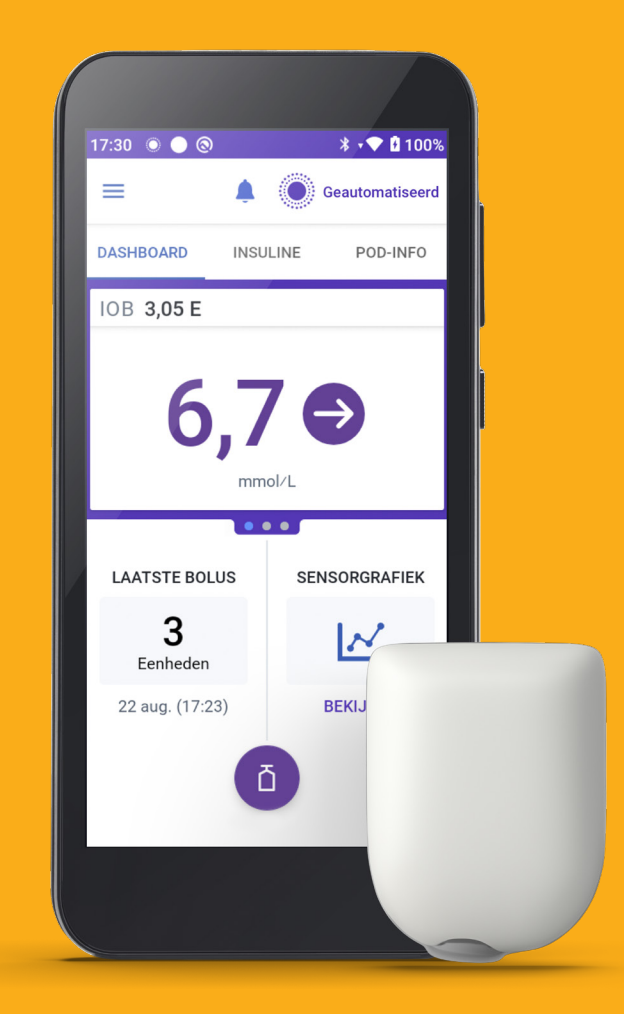

# toonaangevende Sensormerken.\*

# **Omnipod 5-startproces**

Toordat u aan de slag gaat met Omnipod 5, moet u eerst het online startproces volgen en daarna de **Omnipod 5-producttraining.** 

Maak een Omnipod-ID aan en vul de toestemmingsschermen in, waarin we u informatie geven over hoe uw persoonlijke gegevens worden verwerkt.

Wanneer u de Controller activeert, moet u uw Omnipod-ID en wachtwoord invoeren.

#### Stap 1 - Aanmaken van een Omnipod®-ID

Nadat uw bestelling door Insulet is verwerkt, ontvangt u een e-mail met als onderwerp: "Voltooi nu het startproces van de Omnipod<sup>®</sup> 5". Open de e-mail, selecteer **Begin het Omnipod<sup>®</sup> 5 startproces** en log in met uw bestaande Omnipod-ID of die van de van u afhankelijke persoon.

Als u geen e-mail heeft ontvangen:

- 1. Ga naar www.omnipod.com/setup of scan deze QR-code:
- 2. Selecteer uw land.

#### U heeft geen Omnipod-ID

- 3a. Selecteer Maak een Omnipod®-ID aan.
- i. Vul het formulier in met uw gegevens of de gegevens van de van u afhankelijke persoon als u optreedt als ouder of wettelijke voogd. U ontvangt een e-mail van Insulet om het instellen van uw account te voltooien.
- ii. Open de e-mail "Instellen Omnipod<sup>®</sup>-ID is bijna compleet". Als u de e-mail niet ziet, controleer dan uw spamfolder.
- iii. Selecteer in de e-mail Omnipod®-ID instellen. De link is 24 uur geldig.
- iv. Volg de scherminstructies om uw informatie te bekijken en uw ID en wachtwoord in te stellen.
- **v.** Volg de scherminstructies om tweefactorauthenticatie in te stellen via e-mail (verplicht) of sms (optioneel).
- vi. Voer de verificatiecode in die per e-mail of sms is verzonden om het instellen van het account te voltooien.
- vii. Log in met uw nieuwe Omnipod-ID en wachtwoord.
- viii. Volg de scherminstructies om uw account te verifiëren als u inlogt vanaf een ander apparaat.

OF

#### U heeft al een Omnipod-ID

3b. Log in met uw Omnipod-ID en wachtwoord.

| Start Omnipod®-5-startproces<br>Meld u aan of maak een Omnipod®-ID voor de persoon die de Pod draagt. |                                                                                                    |  |  |  |
|----------------------------------------------------------------------------------------------------|----------------------------------------------------------------------------------------------------|--|--|--|
| Omnipod®-ID van de gebruiker van de pod *                                                             | Hebt u nog geen Omnipod®-ID?                                                                                                |  |  |  |
|                                                                                                    | Omnipod <sup>®</sup> -ID aanmaken                                                                                           |  |  |  |
| Wachtwoord *                                                                                          | Maak een Omnipod®-ID aan om te starten met de                                                                               |  |  |  |
| Aanmelden                                                                                             | Omnipod <sup>®</sup> 5 onboarding (alleen beschikbaar voor<br>bestaande klanten die rechtstreeks bij Insulet<br>bestellen). |  |  |  |
| Uw Omnipod <sup>®</sup> -ID of -wachtwoord vergeten?                                                  | Als u een wettelijk voogd bent en een account<br>aanmaakt voor een persoon die u                                            |  |  |  |
| De regio van uw woonplaats: Nederland Wijzigen                                                        | vertegenwoordigt, dient u een Omnipod®-ID te<br>maken voor deze persoon die u<br>vertegenwoordigt.                          |  |  |  |
|                                                                                                    |                                                                                                    |  |  |  |

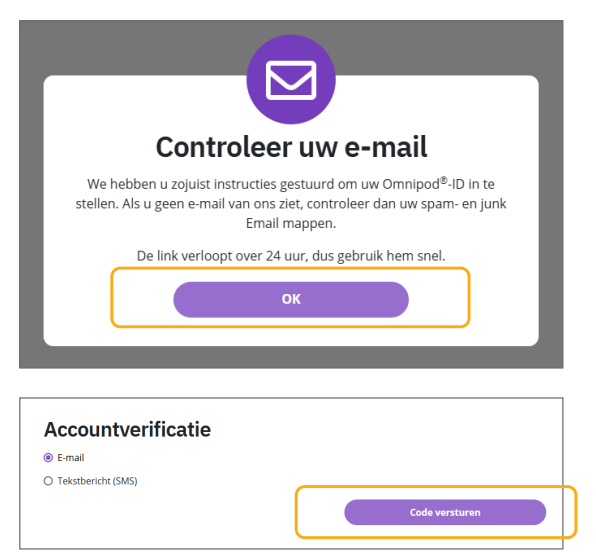

#### Ouders en wettelijke voogden

Zorg ervoor dat u de Omnipod-ID aanmaakt namens de persoon voor wie u zorgt. Selecteer Ik ben wettelijk voogd voor een van mij afhankelijke persoon die de Omnipod<sup>®</sup> 5 gaat dragen bovenaan het formulier Omnipod<sup>®</sup>-ID aanmaken.

#### De Omnipod-ID:

- moet uniek zijn
- moet ten minste 6 tekens lang zijn
- mag geen bijzondere tekens bevatten (bijv. !#£%&\*-@)
- mag geen spaties bevatten

#### Een wachtwoord:

- moet ten minste 8 tekens lang zijn
- moet een hoofdletter, een kleine letter en een cijfer bevatten.
- mag niet bestaan uit uw voornaam, achternaam of Omnipod-ID (of die van de klant)
- mag alleen de volgende bijzondere tekens bevatten (!#\$%+-<>@\_)

## Stap 2 - Lezen en valideren van toestemming voor gegevensprivacy

Voor Insulet is de veiligheid en beveiliging van onze gebruikers en producten het allerbelangrijkste bij alles wat we doen. Wij willen het leven van mensen met diabetes makkelijker maken en diabetesbeheer vereenvoudigen. Insulet respecteert de privacy van al onze klanten en doet er alles aan persoonlijke gegevens te beschermen. We hebben speciale teams die zijn gericht op het beschermen van klanteninformatie tegen ongeautoriseerde toegang.

Nadat u uw account hebt ingesteld, dient u het volgende privacybeleid voor gegevens te lezen en ermee in te stemmen:

- 1. Algemene voorwaarden Omnipod 5 Verplicht.
- 2. Omnipod 5-toestemmingen Elk type toestemming moet afzonderlijk worden goedgekeurd:
  - Productgebruik Verplicht.
  - Inleiding tot gegevensprivacy Verplicht.
  - Productonderzoek, -ontwikkeling en -verbetering Optioneel Selecteer Overslaan en doorgaan om hiervan af te zien. Als u Akkoord en doorgaan selecteert, worden een paar optionele vragen weergegeven.

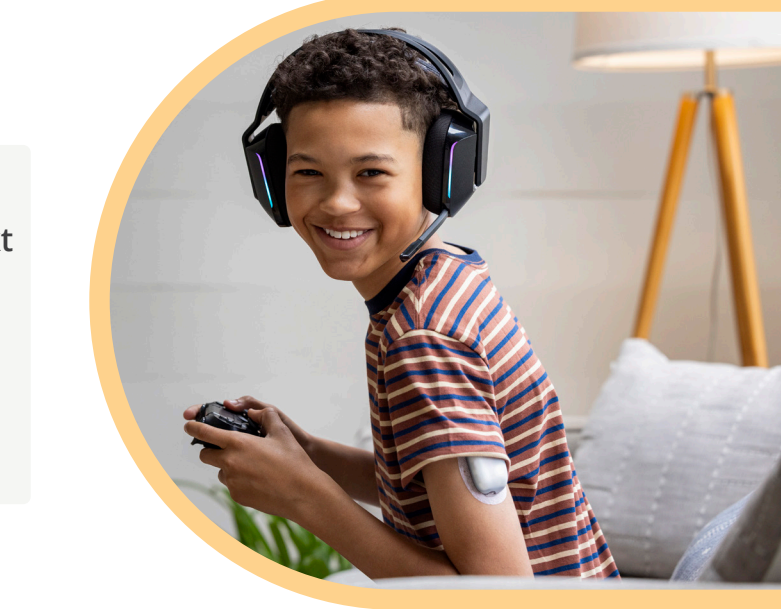

#### Stap 3 - Uw Omnipod-account koppelen aan een Glooko®-account

Glooko is het Omnipod 5-gegevensbeheerplatform waarop u:

- Uw glucose- en insulinegegevens kunt inzien.
- Uw gegevens met uw zorgverlener kunt delen om geïnformeerde systeemaanpassingen te ondersteunen.
- ☞ Wij raden u aan om uw Omnipod-ID te koppelen aan uw Glooko-account. Als u geen Glooko-account heeft, kunt u deze tijdens de installatie aanmaken door deze stappen te volgen.
- Om uw diabetesgegevens te kunnen delen, dient u uw zorgverlener naar de ProConnect-code van zijn/haar kliniek te vragen.

ProConnect-code:

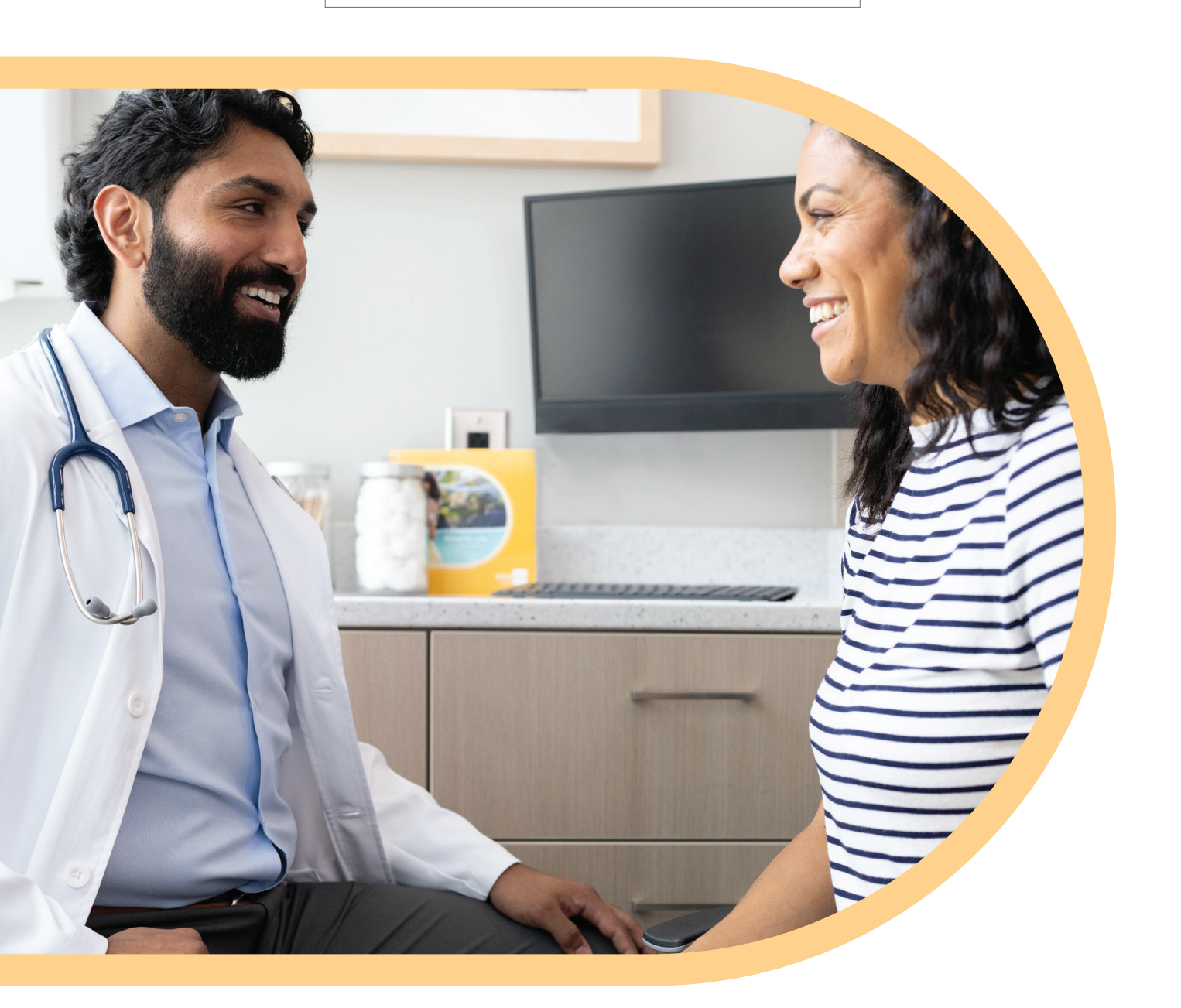

#### Een Glooko-account koppelen

Nadat u heeft ingestemd met het gegevensbeleid, vraagt de Omnipod 5-website u om uw Glooko-account te koppelen.

- 1. Selecteer Koppelen op de website van Omnipod 5.
- 2. Selecteer Doorgaan zodat Omnipod 5 u kan doorsturen naar Glooko om in te loggen of een account aan te maken.
- 3. Vanuit Glooko:
  - Selecteer Aanmelden bij Glooko als u of de klant nog geen Glooko-account heeft.
    - Volg de scherminstructies om een Glooko-account aan te maken.
  - Selecteer Inloggen als u of de klant al een Glooko-account heeft. .

#### Glooko-gegevens delen met uw zorgverlener

Nadat u een account heeft aangemaakt en bent ingelogd, vraagt Glooko om uw Omnipod 5-gegevens te delen met uw medische team. Dit maakt een betere follow-up mogelijk.

- 1. Voer in de Glooko-app de **ProConnect-code** in die u van uw zorgverlener heeft gekregen.
- 2. Selecteer Gegevens delen.
- 3. Selecteer het vakje U deelt gegevens met Insulet.
- 4. Selecteer Doorgaan. U bent klaar met het instellen van Glooko, maar u moet terugkeren naar Omnipod 5 om het delen van uw gegevens te voltooien.
- 5. Selecteer Ga terug naar Omnipod 5.
- 6. Selecteer Akkoord om toestemming te geven voor Gegevens delen met Glooko.
- 7. Selecteer Doorgaan.

Omnipod 5 stuurt u een bevestigingsmail dat het startproces is voltooid. Zodra u het Omnipod 5-Systeem gaat gebruiken, deelt Omnipod 5 uw gegevens via Glooko met uw zorgverlener.

> Gefeliciteerd met het voltooien van het Omnipod<sup>®</sup> 5-startproces.

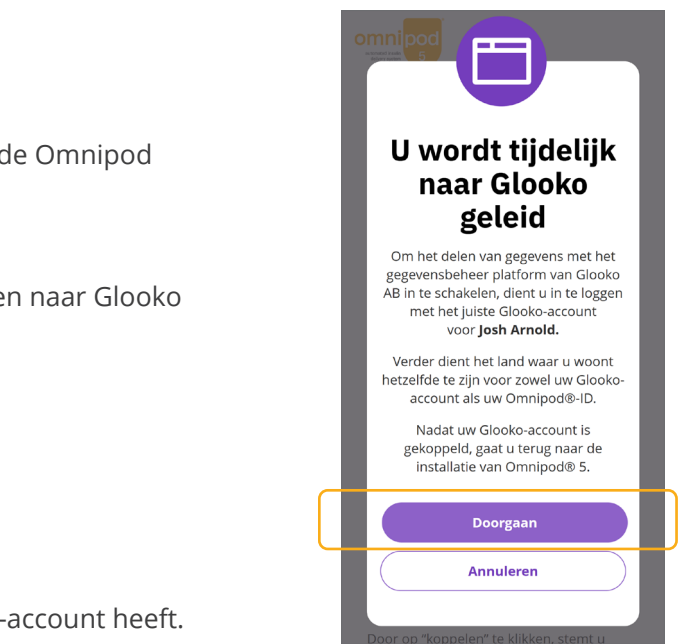

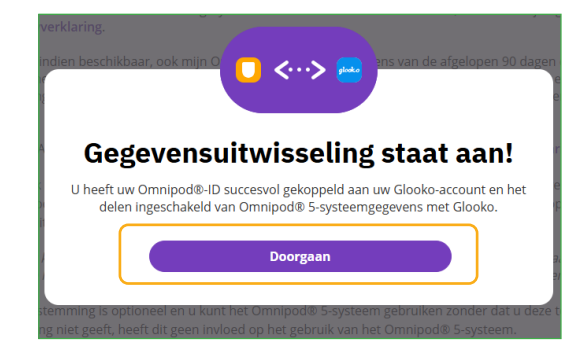

## Voorbereiden op uw trainingsdag

Volg ter voorbereiding op het starten met Omnipod 5 de richtlijnen van uw zorgverlener met betrekking tot eventuele wijzigingen in de huidige behandeling, waaronder aanpassingen van de insulinetherapie. Voordat u start met Omnipod 5, moet u door uw zorgverlener en/of het klinische team van Insulet worden getraind.

#### **Omnipod 5-starterskit**

**Als u de training thuis volgt**, sturen we u een Omnipod 5-starterskit en enkele dozen Omnipod 5-pods toe. U heeft ook een flacon snelwerkende insuline<sup>†</sup> nodig zoals voorgeschreven door uw zorgverlener.

OF

Als u de training in het ziekenhuis volgt, zullen uw Omnipod 5-starterskit en enkele dozen met Omnipod 5-Pods daar aanwezig zijn. Vergeet niet als u snelwerkende insuline<sup>†</sup> gebruikt, een flacon hiervan mee te nemen.

Als u de levering van uw Omnipod 5-starterskit en -Pods verwacht en deze niet binnen 3 dagen voor uw geplande training hebt ontvangen, neem dan contact op met het Klantenserviceteam.

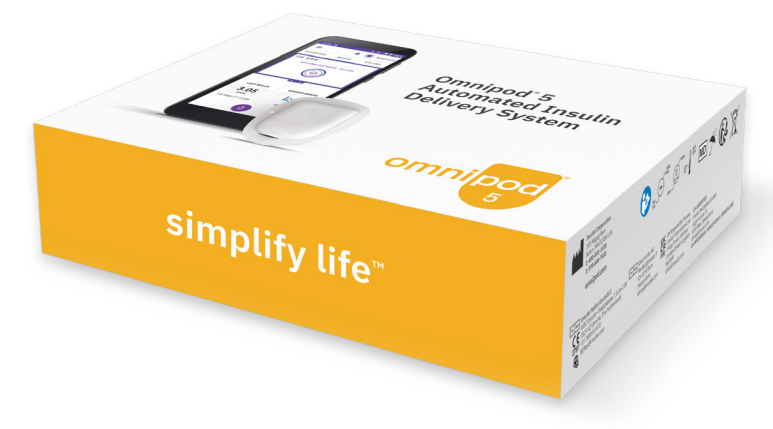

#### Sensors

#### **Dexcom-Sensor**

Draag een actieve Dexcom G6- of Dexcom G7-Sensor naar de training, met gebruik van de Dexcom-app op een compatibele smartphone, en zorg ervoor dat uw Dexcom-ontvanger is uitgeschakeld.\*

#### FreeStyle Libre 2 Plus-Sensor

- Controleer of uw zorgverlener u een voorschrift voor FreeStyle Libre 2 Plus-Sensors heeft verstrekt.
- Als u momenteel een FreeStyle Libre-Sensor gebruikt, moet u deze blijven dragen terwijl u de Omnipod 5-training bijwoont.
- Neem een nieuwe, ongeopende FreeStyle Libre 2 Plus-Sensor mee naar de Omnipod 5-training.\*

#### Insuline

Vergeet niet om een flacon snelwerkende insuline<sup>†</sup> mee te nemen naar uw training.

\* De FreeStyle Libre 2 Plus- en de Dexcom G6-Sensors worden afzonderlijk voorgeschreven. De Dexcom G6-Senso moet worden gebruikt met de mobiele Dexcom G6-app. De Dexcom G6-ontvanger is niet compatibel

\*NovoLog®/NovoRapid®, Humalog®/Liprolog®, Trurapi®/Truvelog/Insulin aspart Sanofi®, Kirsty® en Admelog®/ Insuline lispro Sanofi® zijn compatibel met het Omnipod 5-Systeem voor gebruik gedurende maximaal 72 uur (3 dagen)

# **Controlelijst trainingsdag**

### Controlelijst

|   | Heeft<br>woord   | u uw Omnipod-ID en wachtwoord aangemaakt?<br>onthoudt. U heeft deze nodig om tijdens uw tra       |
|---|------------------|---------------------------------------------------------------------------------------------------|
|   | Heeft            | u het startproces voltooid?                                                                       |
|   |                  | Heeft u ingestemd met alle verplichte toestemr<br>king van uw persoonlijke gegevens?              |
|   |                  | (Optioneel) Heeft u uw Omnipod-ID of die van o<br>gekoppeld?                                      |
|   |                  | Heeft u het scherm 'Startproces voltooid!' gezie                                                  |
|   | Heeft            | u een flacon snelwerkende insuline <sup>†</sup> bij u voor uv                                     |
|   | Draag<br>heeft ເ | t u een actieve Dexcom-Sensor met gebruik van<br>u gecontroleerd of uw ontvanger is uitgeschakelo |
| F |                  |                                                                                                   |
|   | Heeft ı          | i een ongeopende FreeStyle Libre 2 Plus-Sensor bij                                                |

#### **Omnipod-ID**

0

| Omnipod-ID:                               |                              |
|-------------------------------------------|------------------------------|
| Wachtwoord:                               |                              |
| <b>Glooko-account</b><br>E-mail (gebruike | ersnaam):                    |
| Wachtwoord:                               |                              |
| Gebruikers-ID D                           | excom/FreeStyle Libre 2 Plus |
| Gebruikersnaan                            | n/e-mailadres:               |
| Wachtwoord:                               |                              |
| noconnect-code:                           |                              |

| Omnipod-ID:      |                              |
|------------------|------------------------------|
| Wachtwoord:      |                              |
| Glooko-account   |                              |
| E-mail (gebruike | rsnaam):                     |
| Wachtwoord:      |                              |
| Gebruikers-ID De | excom/FreeStyle Libre 2 Plus |
| Gebruikersnaam   | /e-mailadres:                |
| Wachtwoord:      |                              |

| Omnipod-ID:       |                             |
|-------------------|-----------------------------|
| Wachtwoord:       |                             |
| looko-account     |                             |
| E-mail (gebruiker | snaam):                     |
| Wachtwoord:       |                             |
| ebruikers-ID De   | xcom/FreeStyle Libre 2 Plus |
| Gebruikersnaam    | /e-mailadres:               |
| Wachtwoord:       |                             |

Het is belangrijk dat u uw Omnipod-ID en wachtaining in te loggen op de Omnipod 5-Controller.

mingen waarin wij u informatie geven over de verwer-

de van u afhankelijke persoon aan uw Glooko-account

en en de bevestigings e-mail ontvangen?

w training?

de Dexcom-app op een compatibele smartphone en 1?

ij de hand die kan worden geactiveerd tijdens uw training?

# Aanvullende hulpmiddelen

We raden u aan om de *Instructievideo's* te bekijken voorafgaand aan uw producttraining om volledig voorbereid te zijn op uw producttraining.

Deze en andere aanvullende online bronnen zijn beschikbaar via omnipod.com/nl-nl/huidige-gebruikers/omnipod-5-hulpbronnen

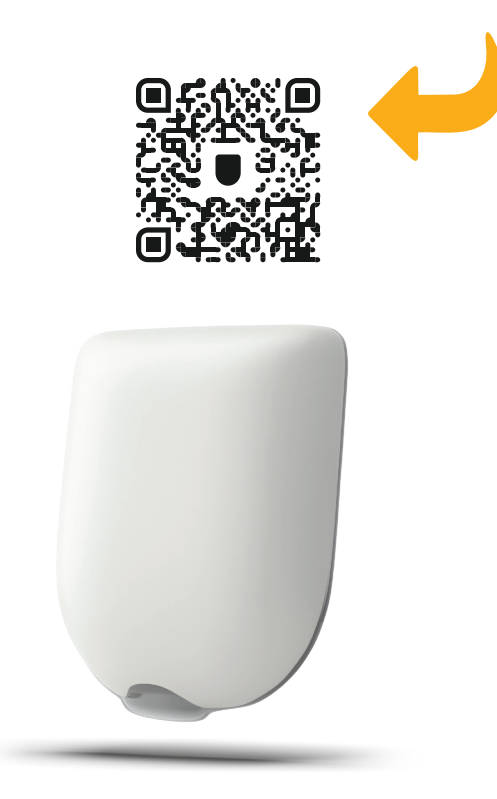

Neem als u vragen of opmerkingen heeft over Omnipod 5 die niet worden beantwoord in de online bronnen contact op met het Omnipod-team via:

## 0800 0229512\*

of +31 20 798 9337 als u vanuit het buitenland belt.

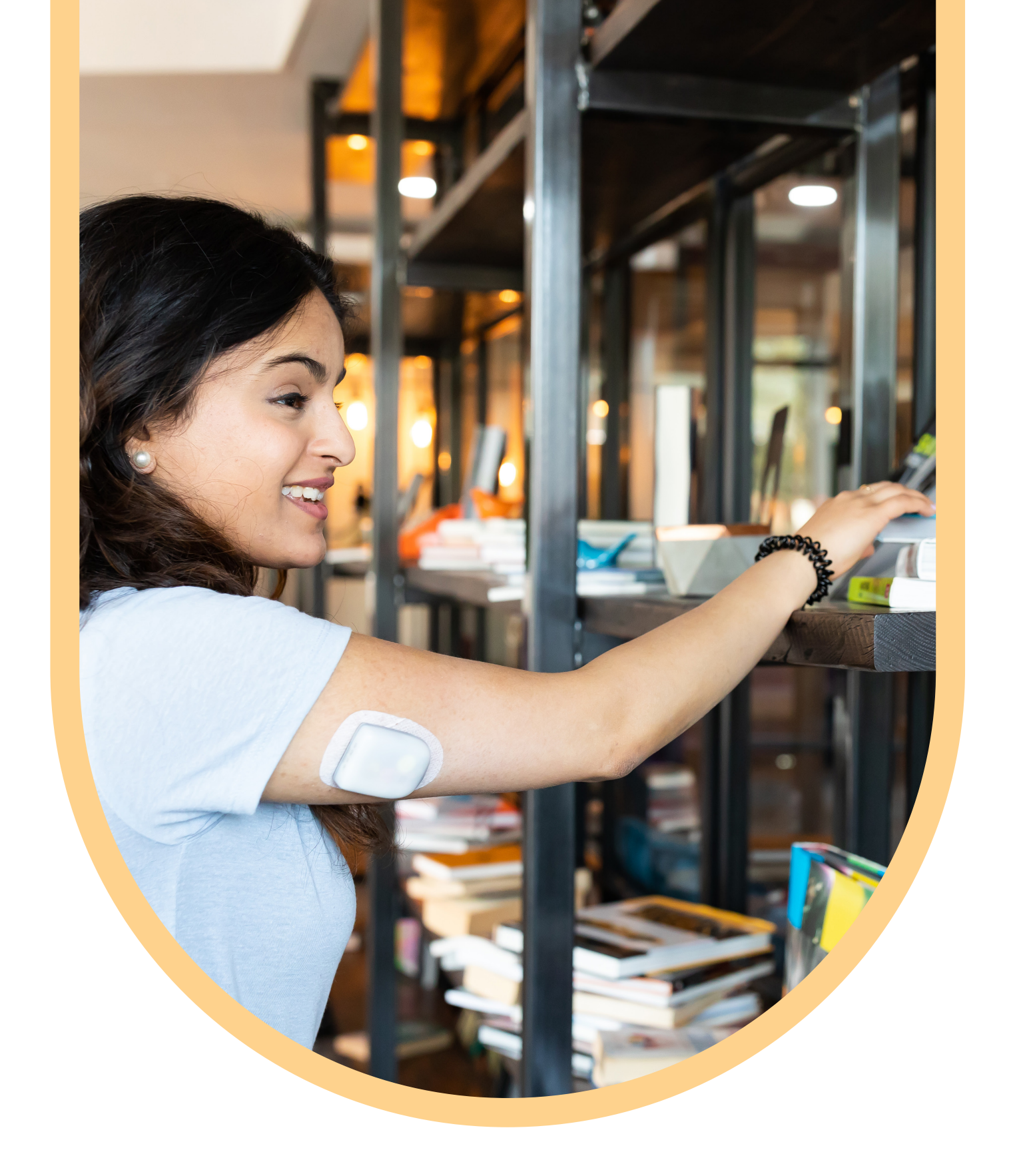

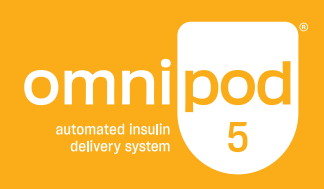

# Neem contact op met uw diabetesteam als u vragen hebt over uw behandeling.

©2025 Insulet Corporation. Omnipod, het Omnipod-logo, Simplify Life en Podder zijn handelsmerken of gedeponeerde handelsmerken van Insulet Corporation in de Verenigde Staten van Amerika en andere rechtsgebieden. Alle rechten voorbehouden. Dexcom, Dexcom G6 en Dexcom G7 zijn gedeponeerde of niet-gedeponeerde handelsmerken van Dexcom, Inc. in de Verenigde Staten en/of andere landen en worden met toestemming gebruikt. De Sensorbehuizing, FreeStyle, Libre en verwante merken zijn handelsmerken van Abbott en worden gebruikt met toestemming. Glooko is een handelsmerk van Glooko, Inc. en wordt gebruikt met toestemming. Alle andere handelsmerken zijn eigendom van hun respectievelijke eigenaren. Het gebruik van handelsmerken van derden vormt geen onderschrijving van het product en impliceert geen commerciële relatie of enige andere verbondenheid. Insulet Netherlands BV, WTC Utrecht, Stadsplateau 7, Suite 7.06, 3521 AZ Utrecht. INS-OHS-02-2025-00230 V1